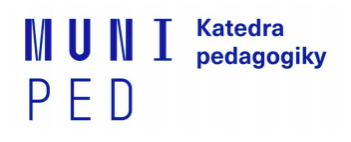

# Učitelská praxe 2 - CŽV (SZc012) -Informace k registraci školy do portálu praxí

(aktualizace 25. 2. 2022)

#### Pro zápis školy do portálu si připravte tyto údaje:

- pro založení školy/instituce IČO školy a název školy. Informace najdete jak na webových stránkách školy nebo můžete zkontolovat/vyhledat na https://rejstrik-firem.kurzy.cz/
- jméno kontaktní osoby uveďte domluveného provázejícího učitele/učitelku a kontakty na něj/ni (email, pokud je to možné tak i telefonní číslo) - podle dostupných informací na webu školy
- více informací ke své praxi můžete uvádět do Popisu v nabídky praxe.
- Praxi do portálu praxí nahrajte do: 18. 3. 2022
- V případě, že budete odevzdávat "Uznávací formulář" a nestihnete jej odevzdat do: 11. 3. 2022, tak to nahlaste na email: <u>482019@mail.muni.cz</u>
- Do portálu praxí nahráváte také Protokol o přijetí účastníka/účastnice na praxi. Informace, kde najdete složku pro vložení Protokolu budou zde doplněny po nahrání Vašich praxí.

V případě dotazů nebo komplikací s registrací školy na praxi do portálu pište neprodleně na email <u>482019@mail.muni.cz</u> (Julie Grombířová, administrátorka praxí CŽV), do <mark>předmětu emailu uveďte kód své praxe.</mark> Na tento email také neprodleně nahlašujte změny ohledně Vaší praxe – změna provázejícího učitele/učitelky apod.

## Než budete registrovat Vaši praxi věnujte prosím pozornost následujícím důležitým bodům:

- pokud odevzdáváte "Uznávací formulář", tak praxi do portálu praxí NEREGISTRUJETE,
- veškeré informace k výstupům z praxe a podklady ke stažení naleznete zde: https://www.ped.muni.cz/pedagogika/praxe/czv-praxe/
- informace o škole a provázejícím učiteli/provázející učitelce je NEZBYTNĚ
  NUTNÉ znovu nahrát do portálu praxí i v případě, že jsou informace totožné jako minulý semestr,
- v případě, že by došlo ke změně provázejícího učitele/provázející učitelky před začátkem Vaší praxe/během Vaší praxe, tak je nezbytně nutné OBRATEM nahlásit tuto skutečnost na email: <u>482019@mail.muni.cz</u>,
- věnujte prosím pozornost TERMÍNU registrace Vaší praxe, v případě komplikací nás NEPRODLENĚ informujte na email: <u>482019@mail.muni.cz</u>,

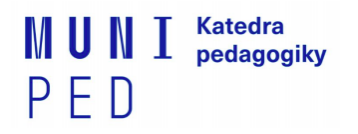

- zkontrolujte si, zda jste opravdu vyplnil/a informace o Vašem provázejícím učiteli/Vaší provázející učitelce,
- do pole KONTAKTNÍ OSOBY nahrávejte informace o Vašem PROVÁZEJÍCÍM UČITELI/Vaší PROVÁZEJÍCÍ UČITELCE nikoliv kontakt na ŘEDITELE/ŘEDITELKU školy,
- v případě, že Vám bude praxe nebude potvrzena do 2 dnů, tak si opětovně přečtěte následující "Postup k registraci školy" a opravte doplňte informace k praxi do založené žádosti. V případě nejasnosti problému napište na email 482019@mail.muni.cz,
- veškeré výstupy odevzdáváte v elektronické podobě do "Odevzdávárny" v IS MUNI, výstupy, hodnocení či soupis praxe NEODESÍLEJTE poštou na PED MUNI.

Děkujeme za spolupráci.

**Bc. Eliška Bařina Barochová** Manažerka praxí

**Bc. Julie Grombířová** administrátorka praxí CŽV

#### Masarykova univerzita | Pedagogická fakulta

Katedra pedagogiky

E: <u>barina@ped.muni.cz</u> | W: <u>www.ped.muni.cz/pedagogika</u>

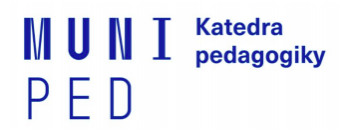

# Postup k registraci školy na praxi SZc012 v portálu praxí v ISu

Pozn.: Povinné jsou pouze kolonky označené červenou hvězdičkou, ostatní jsou doprovodné, doplňující. Portál praxí funguje pro celou MU, portál má splňovat požadavky i jiných fakult.

Prosíme Vás o vyplnění všech NĺŽE UVEDENÝCH KOLONEK vč. termínu Vaší domluvené praxe na škole, usnadníte nám tím kontrolu a včasné předání informací k praxím vyučujícím předmětu na fakultě.

#### Jak postupovat?

- Obecnou nápovědu k portálu praxí najdete na tomto odkazu -<u>https://is.muni.cz/auth/napoveda/student/praxe</u>. Nápovědu se před pokračováním prosím projděte a přečtěte!
- 2. Přihlašte se do ISu. Portál praxí najdete na úvodní stránce ISu. Nebo na odkazu https://is.muni.cz/auth/praxe/

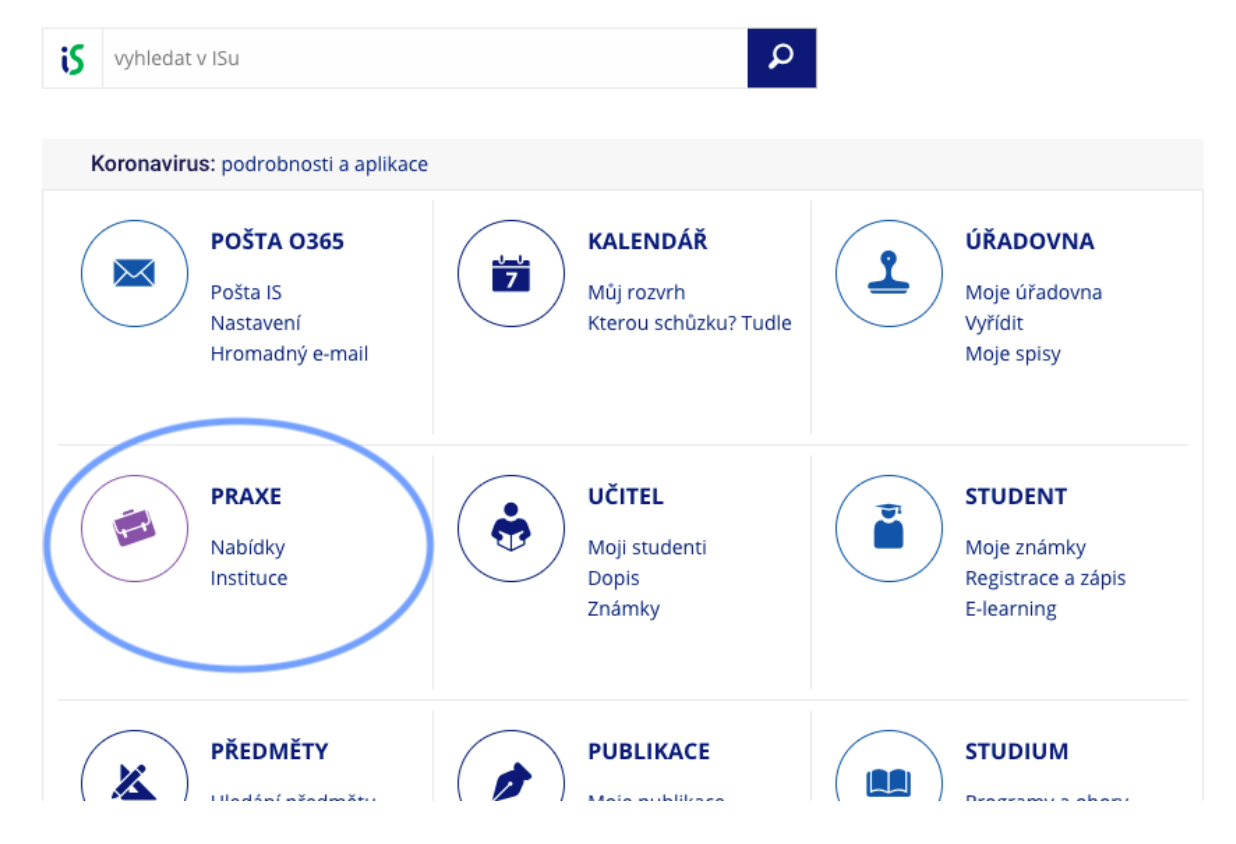

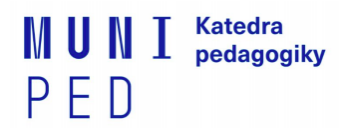

3. Na záložce MOJE PRAXE klikněte na VLOŽIT VLASTNÍ PRAXI

| 😮 > Praxe 🖈                        |         |  |  |
|------------------------------------|---------|--|--|
| Praxe                              |         |  |  |
| MOJE PRAXE                         | INZERCE |  |  |
|                                    |         |  |  |
| • <u>Vložit vlastní praxi</u>      | >       |  |  |
| 💷 Zobrazit mnou zavedené instituce |         |  |  |
| Nové komentáře                     |         |  |  |

- Otevře se Vám formulář, kde postupně vyplňujete: ZÁKLADNÍ ÚDAJE:
  - NÁZEV = sem napište název vaší domluvené praxe
    např. UP2-praxe Zeměpis 6. třída
  - POPIS = sem můžete vypsat detaily Vaší domluvené praxe, vypište předměty své praxe (hlavní + vedlejší předměty)
  - **PRACOVNĚPRÁVNÍ VZTAH** nevýplňujte.

## **INSTITUCE:**

## - IČO = IČO školy přepisujte nebo zkopírujte BEZ mezer.

- např. IČO 481 61 241 si upravte na 48161241 a dejte dohledat přes lupu v kolonce.
- pokud se Vám objeví "*Nenalezeno 48161241*", pak je potřeba založit školu jako novou instituci o řádek níže.

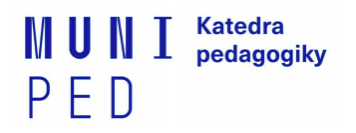

| Instituce<br>Instituce<br>Vyplňte IČO nebo název instituce a dohledejte.                                                                                    |                           |                                    |
|----------------------------------------------------------------------------------------------------|---------------------------|------------------------------------|
| 48161241                                                                                                    | ٩                         | Vybrat z mnou zavedených institucí |
| Nenalezeno <mark>48161241</mark> .                                                                                                    |                           |                                    |
| Vyplňte IČO nebo název instituce a dohledejte. Insti<br>hledány v <u>ARES</u> V odůvodněných případech lze zada<br>také ručně (například zahraniční firmu). | tuce jsou<br>at instituci |                                    |
|                                                                                                    | Q                         |                                    |
|                                                                                                    |                           |                                    |

 do odstavce ZAVÉST NOVOU INSTITUCI zkopírujte nebo vepište IČO (opět bez mezer, je potřeba v první kolonce nejprve číslo vymazat). Po vypsání IČO nechte systém dohledat školu přes LUPU.

| Instituce                                                                                                    |                 |        |
|----------------------------------------------------------------------------------------------------|-----------------|--------|
| Instituce<br>Vyplňte lČO nebo název instituce a dohledejte.                                                                                                    |                 |        |
|                                                                                                    | ٩               | Vybrat |
| Zavést novou instituci<br>Vyplňte lČO nebo název instituce a dohledejte. Instituce<br>hledány v <u>ARES</u> V odůvodněných případech lze zadat ins<br>také ručně (například zahraniční firmu). | jsou<br>stituci |        |
| 48161241                                                                                                    | ٩               |        |
| Základní škola Pardubice-Ohrazenice, Trnovská<br>159Trnovská 159, 53353, Pardubice                                                                                                    |                 |        |

- potvrďte výběr školy po vyhledání.

## KONTAKTY:

- vyplňte kontakt na provázejícího učitele či garanta Vaší praxe na škole
- KONKRÉTNĚ:
  - jméno a příjmení kontaktní osoby
  - email podle dostupných informací na webu školy (NEVKLÁDEJTE kontakt v ISu, může se jednat i o absolventa)
  - **role** je to Váš provázející učitel/učitelka? ředitel/ka? osoba, se kterou domlouváte praxi?

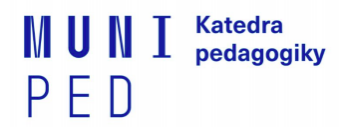

- Pokud ještě nevíte jméno svého provázejícího učitele/učitelky, pak prosím přidejte kontakt pouze na osobu, se kterou si praxi domlouváte.

#### **OBLASTI:**

- pod Pedagogickou fakultou vaším typem studia (prezenční nebo kombinované), vyberte aktuální semestr a předmět spojený s praxí
  - AKTUÁLNĚ SE TATO PRAXE ZOBRAZUJE PŘÍMO POD PEDAGOGICKOU FAKULTOU - jaro 2022 - SZc012
- zaškrtnutí této oblasti je podmíněno povinným zápisem předmětu v ISu v době přihlašování

#### Oblast \*

#### Vyberte alespoň jednu oblast.

Předmětové praxe

- <sup>L</sup> Pedagogická fakulta
  - podzim 2021

└ 🔲 SZc005 Učitelská praxe 1

#### VYKONÁVÁNÍ PRAXE:

- <u>ZAČÁTEK PRAXE, KONEC PRAXE VČ. -</u> vypište termín, kdy budete praxi absolvovat
- <u>ADRESA VYKONÁVÁNÍ PRAXE -</u> vypište adresu nebo si nechte zkopírovat adresu z adresy instituce.
- <u>ČASOVÁ NÁROČNOST PRAXE -</u>viz sylabus předmětu nebo informace na schůzce k praxím. Pro SZc005 je časová náročnost 30 hodin celkem.

#### (data v tabulce jsou pouze ilustrativní)

| Začátek praxe                                            | Konec praxe vč. |          |
|----------------------------------------------------------|-----------------|----------|
| 01. 09. 2021                                             | 08. 09. 2021    |          |
| Adresa vykonávání praxe ( vyplnit dle instituce )        |                 |          |
| Trnovská 159, Pardubice - Ohrazenice, 53353 Pardubice 19 |                 | Dohledat |
| 🗋 Vepsat zahraniční adresu                               |                 |          |
| Časová náročnost (v hodinách)                            |                 |          |
|                                                          |                 |          |

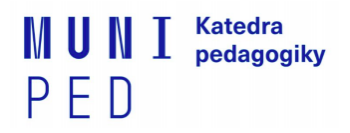

5. následně vše uložte tlačítkem ULOŽIT

| Konec praxe vč. |          | Kontakty         |
|-----------------|----------|------------------|
| 08. 09. 2021    |          | Vykonávání praxe |
|                 | Dohledat | Uložit           |
|                 | •        |                  |
|                 | •        |                  |

- 6. Nyní pouze počkáte na potvrzení praxe administrátorem. Stav vidíte opět na úvodní straně v záložce MOJE PRAXE ČEKÁM NA POTVRZENÍ.
- 7. Než bude Vaše praxe potvrzena, můžete informace upravovat *kliknutím na ikony tužky.*

| Praxe                              | D                                                 |                     |        |  |  |  |  |
|------------------------------------|---------------------------------------------------|---------------------|--------|--|--|--|--|
| 🗭 MOJ                              | JE PRAXE                                          | INZERCE             |        |  |  |  |  |
|                                    |                                                   |                     |        |  |  |  |  |
| Vložit v                           | vlastní praxi                                     |                     |        |  |  |  |  |
| 🗰 Zobrazit mnou zavedené instituce |                                                   |                     |        |  |  |  |  |
| Nové k                             | komentáře                                         |                     |        |  |  |  |  |
| Přihlášer                          | né                                                |                     |        |  |  |  |  |
| i v                                | této části ne                                     | máte žádné praxe.   |        |  |  |  |  |
| Čekám n                            | a potvrzei                                        | ní                  |        |  |  |  |  |
|                                    | AP3-Asiste                                        | nt pedagoga ve 3. t | řídě ★ |  |  |  |  |
|                                    | Základní škola Pardubice-Ohrazenice, Trnovská 159 |                     |        |  |  |  |  |
|                                    | 3 min                                             |                     |        |  |  |  |  |

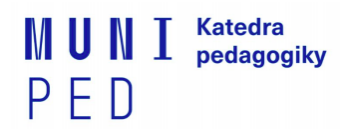

8. Po formální kontrole administrativou praxe Vám bude nabídka praxe v portálu schválena.

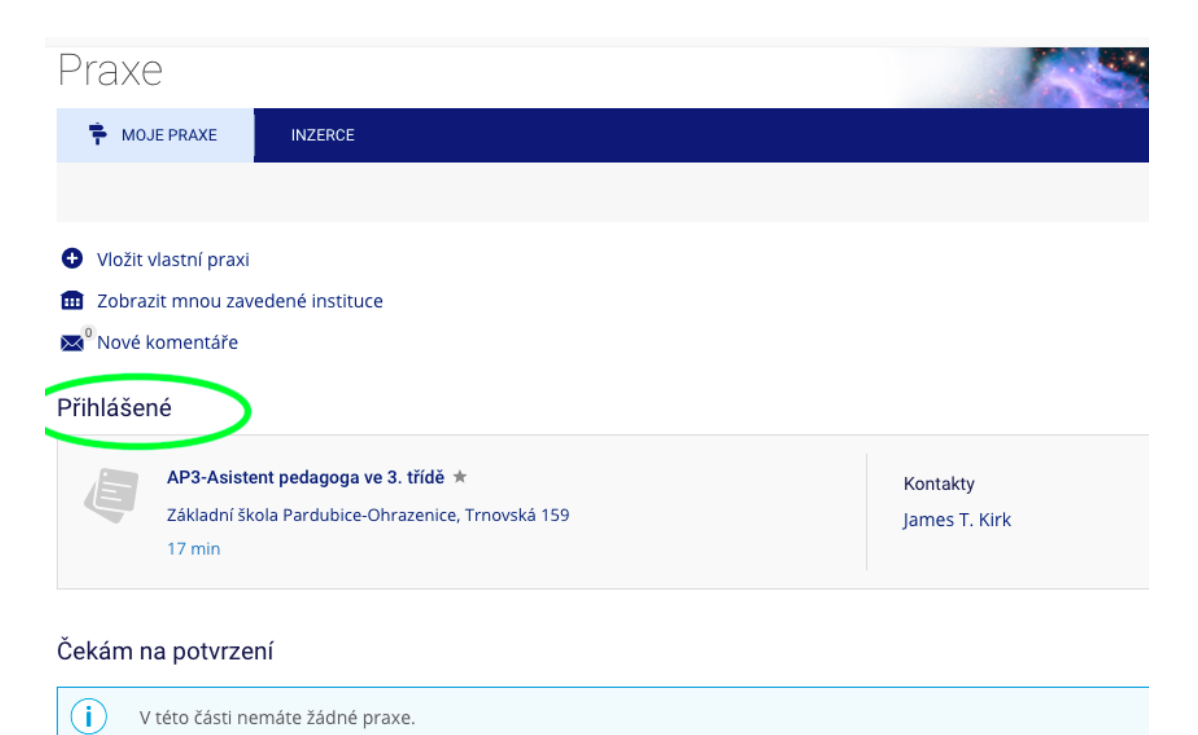

# K registraci školy pro praxi je to vše.